### 河北法院电子诉讼

# 当事人操作手册

# 四、网上交费

#### 4.1 小程序端网上交费

如图所示,当事人点击微信交费按钮,显示当事人所需交费信息, 点击交费即可完成网上交费。

| 上午10:36                     | 36 🖇 atti 4Ga Sitti 4G 0                 |                       |     |  |  |
|-----------------------------|------------------------------------------|-----------------------|-----|--|--|
| く 网上交费                      |                                          | (                     | •   |  |  |
| 未交费                         | 已交费                                      | 已失效                   |     |  |  |
| 收到通知后,请及                    | 时在此或到银行                                  | 行交费。勿重复交费             |     |  |  |
| 张志浩诉吴二才婚                    | 」」 「」 「」 「」 「」 「」 「」 「」 「」 「」 「」 「」 「」 「 | 承纠纷一案                 |     |  |  |
| (2018) 冀民初790号<br>河北省高级人民注除 |                                          | 裁正日期 2010-07          | -20 |  |  |
| 证据保全费                       |                                          | жит Цж) 2013 07<br>¥0 | .01 |  |  |
|                             | 74.31 + 14                               |                       |     |  |  |
|                             | 明认文付                                     |                       |     |  |  |
| <u> </u>                    | 加家庭 继道                                   | 承刘公—安                 |     |  |  |
| (2018) 冀民初790号              |                                          | 1919J <del>X</del>    |     |  |  |
| 河北省高级人民法院                   |                                          | 截止日期 2019-07          | -20 |  |  |
| 证据保全费                       |                                          | ¥O                    | .01 |  |  |
|                             | 确认支付                                     |                       |     |  |  |
|                             |                                          |                       |     |  |  |
|                             |                                          |                       |     |  |  |
|                             |                                          |                       |     |  |  |
|                             |                                          |                       |     |  |  |
|                             |                                          |                       |     |  |  |
|                             |                                          |                       |     |  |  |
|                             |                                          |                       |     |  |  |

如图所示,为交费成功后,显示的交费凭证信息。

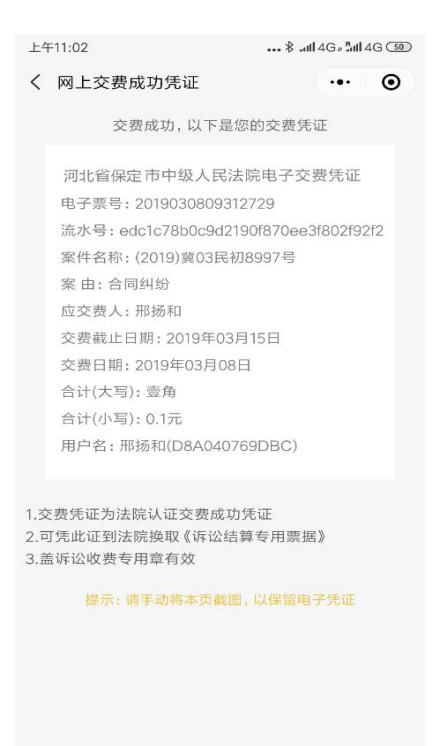

### 4.2 查看交费短信直接交费

法官发送交费通知书后,平台会自动给待签收人发送短信提醒 (接收的手机号码为案件信息中登记的当事人或代理人的联系方 式)。当事人或代理人直接点击链接,进行交费。

ZU19年9月Z9日佳期日

| 【ž<br>生<br>民前<br>理<br>201<br>纳,<br>703<br>?CI<br>365<br>425<br>费。 | 可北高级人民<br>区人民法院】<br>同借贷纠纷一<br>费、申请费,<br>19-09-30 00<br>请登录httr<br>80/pub/wsjf<br>8h=c2f6e30<br>87e29c3&kjf<br>5932747597 | 3.3.3.3.3.3.3.3.3.3.3.3.3.3.3.3.3.3.3. | 【沧州市<br>诉张三派<br>交纳的<br>期,超近<br>"将不能"<br>"<br>(Detail.h<br>5f931d6<br>0c02ae9<br>6进行网 | 古新<br>引<br>受<br>立<br>支<br>の<br>rg:<br>tm<br>ab9<br><u>Ocaf5</u><br>」上 <b>交</b> |                  |
|-------------------------------------------------------------------|----------------------------------------------------------------------------------------------------|----------------------------------------|--------------------------------------------------------------------------------------|--------------------------------------------------------------------------------|------------------|
|                                                                   |                                                                                                    |                                        |                                                                                      |                                                                                |                  |
| $\oplus$                                                          | 短信/彩信                                                                                                    | 1                                      |                                                                                      | :                                                                              | $\triangleright$ |

#### 4.3 电脑端网上交费

当事人或代理人在收到交费的短信通知后,也可以使用电脑进行 网上交费(说明:刑事案件无交费):

登录诉讼服务网,待办事项中会显示待交费的案件,点击"交费" 按钮进行交费。如下图所示:

| 审理 张三减刑一案          |                          | 2018-11-22立案 | 待办事项 (1)                             |
|--------------------|--------------------------|--------------|--------------------------------------|
| 髦号: (2018) 黄刑更277号 | 经办法院:河北省高级人民法院 原审法院:督无   |              | (2018) 黄民<br>1 交费初998号的受 交费 查询状态     |
| 勐办人:杨占晓            | 当事人::张三                  | CUL MA       | << 1 >>>                             |
| 1. 智无              | 待签收(0)待交费(0)证据(共0件) 🔍(0) |              |                                      |
|                    |                          | 材料提交创建申请     |                                      |
| <sup>立案</sup> 暂无   |                          | 2018-11-16提交 |                                      |
| \$ē号:暂无            | 经办法院:保定高新技术产业开 原审法院:暂无   |              |                                      |
| 勐力人:智无             | 当事人:原告:杜祎;被告:张三          |              | 我的服务                                 |
| 🌾 您的立案申请审查不通过      |                          |              |                                      |
| 审理 杜祎诉陈娇不动产到       | 登记纠纷一案                   | 2018-04-04立案 | ・・・・・・・・・・・・・・・・・・・・・・・・・・・・・・・・・・・・ |
| 皐号 : (2018)黄民初998号 | 经办法院:河北省高级人民法院 原审法院:暂无   | $\sim$       |                                      |
| 承办人:杨占晓            | 当事人:原告:杜祎;被告:陈娇          | C I C I M    |                                      |
|                    |                          |              |                                      |

选择支付方式,目前支持银联和支付宝、微信三种交费方式。点击"交费"按钮,也可点击"找人代交"按钮,如下图所示:

| ₫页 > <mark>网上交费</mark> > 网上交费详情                                                                                                    |                                                     |                         |        |
|----------------------------------------------------------------------------------------------------|-----------------------------------------------------|-------------------------|--------|
| 交费详情                                                                                                    |                                                     |                         |        |
| 案名:依依等诉丝寸                                                                                                    | 杂货铺人格权纠纷一案                                          | 案由: 人格权纠纷               |        |
| 被告 : 丝屯杂货铺                                                                                                    |                                                     | 原告 : 依依,中科院教            | 代所     |
| 诉讼费应交纳金额: 50.0元                                                                                                    | 诉讼者                                                 | 费应交纳金额(大写):伍拾元整         |        |
|                                                                                                    |                                                     |                         |        |
| 选择支付方式                                                                                                    |                                                     |                         |        |
| ⑥     ⑦     □     □     □     □     □     □     □     □     □     □     □     □     □     □     □     □     □     □     □     □     □     □     □     □     □     □     □     □     □     □     □     □     □     □     □     □     □     □     □     □     □     □     □     □     □     □     □     □     □     □     □     □     □     □     □     □     □     □     □     □     □     □     □     □     □     □     □     □     □     □     □     □     □     □     □     □     □     □     □     □     □     □     □     □     □     □     □     □     □     □     □     □     □     □     □     □     □     □     □     □     □     □     □     □     □     □     □     □     □     □     □     □     □     □     □     □     □     □     □     □     □     □     □     □     □     □     □     □     □     □     □     □     □     □     □     □     □     □     □     □     □     □     □     □     □     □     □     □     □     □     □     □     □     □     □     □     □     □     □     □     □     □     □     □     □     □     □     □     □     □     □     □     □     □     □     □     □     □     □     □     □     □     □     □     □     □     □     □     □     □     □     □     □     □     □     □     □     □     □     □     □     □     □     □     □     □     □     □     □     □     □     □     □     □     □     □     □     □     □     □     □     □     □     □     □     □     □     □     □     □     □     □     □     □     □     □     □     □     □     □     □     □     □     □     □     □     □     □     □     □     □     □     □     □     □     □     □     □     □     □     □     □     □     □     □     □     □     □     □     □     □     □     □     □     □     □     □     □     □     □     □     □     □     □     □     □     □     □     □     □     □     □     □     □     □     □     □     □     □     □     □     □     □     □     □     □     □     □     □     □     □     □     □     □     □     □     □     □     □     □     □     □     □     □     □     □     □     □     □     □     □     □     □     □     □     □     □     □ | 〇 <sup>UsersPart</sup> 在线支付 企业<br>Online Payment 网银 | <ul> <li>支付宅</li> </ul> | O 微信支付 |
|                                                                                                    | 交 费                                                 | 找人代交                    |        |

(1) 银联交费:

| 订单金额: 0.10元  | 订单编号:2015081017573556             | 商户名称:          |                           | 订单详情[+] |
|--------------|-----------------------------------|----------------|---------------------------|---------|
| 银联卡支付        | 迷你付 🜉                             |                |                           |         |
| 直接付款         |                                   | 登录付款           |                           |         |
| 1. 输入卡号 🧼 2. | 输入验证信息 🔿 3. 完成支付                  | 用户名: 手         | 机号谢箱/自定义用户名               | 快速注册    |
| 信用卡/储蓄卡/中销   | 艮通卡                               | 密码:            | 请点击安装控件                   | 忘记密码?   |
| 下一步          | 新手操作演示 ●                          |                | 登录付款 新手操作编示 o             |         |
| 银联卡支付        | 迷你付                               | 热              |                           |         |
| 银职           | (卡号: 公招育银行 622)                   | 5****8367(储蓄卡) | <b>產業 議</b> 使用其他卡<br>积分抵扣 | 付款      |
| 银行预留手        | •机号: 152*****989 预留手机号            | 已变更?           |                           |         |
| 短信验          | <b>注证码:</b> 免费获取<br>请输入发送到您手机上的60 | !<br>这短信验证码    |                           |         |
|              | 确认付款                              |                |                           |         |

输入银行卡号后,确认付款,即完成网上交费。如下图所示:

(2) 支付宝交费:

登录支付宝账户或者直接扫二维码付款。

(3) 微信交费:

微信扫码交费。

打印交费凭证

登录诉讼服务网,进入"网上交费"模块,在"我的交费"中找 到已交费的案件,点击后方的"电子交费单",即可打印电子交费凭 证,如下图所示:

| 我的案件 >         | 我的服务                       |           |             |            |      |         |  |
|----------------|----------------------------|-----------|-------------|------------|------|---------|--|
| 网上交费网上交费       | 流程                         |           |             |            |      |         |  |
| 电子送达           |                            |           |             |            |      |         |  |
| レン             |                            |           | 失效 (0)      |            |      |         |  |
| デリ<br>网上網巻     |                            | 待交费 (0)   |             | 已交费(1      | )    |         |  |
| 手が協定 表析協定 我的网」 | <b>- 交费</b><br>交费通知后,请及时在此 | 北或到银行进行交费 | 。请注意不要重复交   | ₹書。        |      |         |  |
| 审理法的           | 案件名称                       | 交费类型 ♦    | 应交纳金额 (元) 🗍 | 交费截止日期 🗄   | 状态 〜 | 操作      |  |
| 清河县人民法         | 院 王雅珏诉张三…                  | 受理费、申请费   | 1.00        | 2019-12-31 | 已交费  | 打印电子交费单 |  |
|                |                            |           |             |            |      |         |  |